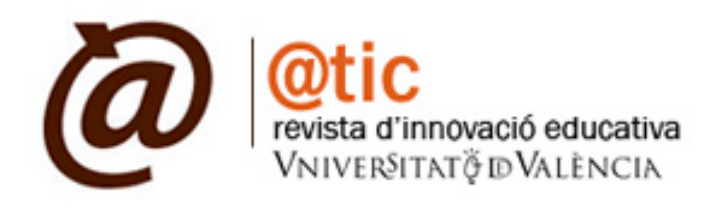

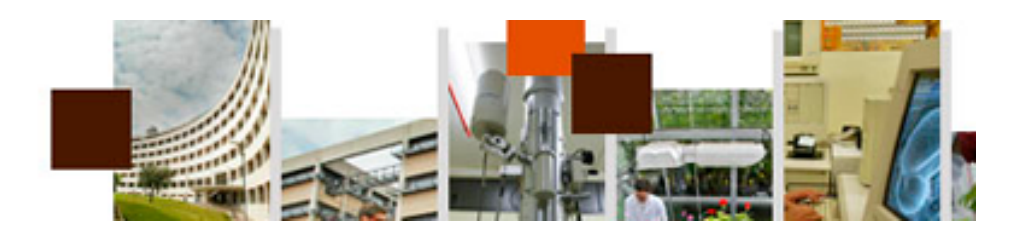

# Cómo subir un artículo a la plataforma de @tic. revista d'innovació educativa

Manual para el autor de un artículo

http://www.uv.es/attic

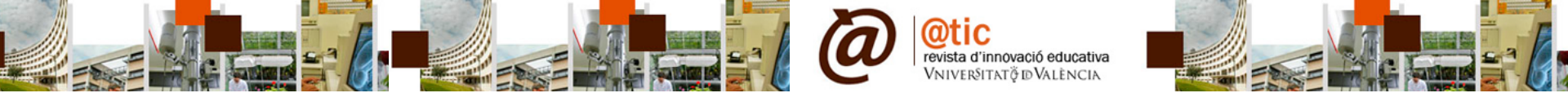

Vea Tutorial: Procedimiento de alta si no sabe cómo darse de alta en @tic. Es el primer paso para poder subir un artículo a la revista

| Inicio<br>Indiza | Acero<br>ción   | ca de     | Área Personal           | Archivos      | Anuncios         | Blog   | Normas | Equipo editorial                                                                 |                       |
|------------------|-----------------|-----------|-------------------------|---------------|------------------|--------|--------|----------------------------------------------------------------------------------|-----------------------|
| Inicio >         | Usuario/a       | > Autor/a | > Envíos activos        |               |                  |        |        |                                                                                  |                       |
| Activo           | Archivo         |           |                         |               |                  |        |        |                                                                                  |                       |
| ID               | MM-DD<br>ENVIAR | SECC.     | AUTORES                 | 1             | Γίτυιο           |        |        | ESTADO                                                                           |                       |
| 1838             | 07-30           | ART       |                         | •             | TÍTULO OBLIGATOR | RIO    |        | Esperando asignación                                                             |                       |
| PULSE A          | acks            | al primer | paso del proceso de env | ío (5 pasos). |                  |        |        |                                                                                  |                       |
| Todos            | Nuevo           | Publicado | Ignorado                |               |                  |        |        |                                                                                  |                       |
| FECHA<br>AÑADID  | A ACIER         | TOS U     | RL                      | Τίτυιο        |                  | E      | STADO  | Lo primero que debe hac                                                          | er es                 |
|                  |                 |           |                         | No hay        | Refbacks actual  | mente. |        | hacer clic sobre <b>Pulse aq</b><br>iniciar el procedimiento d<br>de su artículo | <b>uí</b> pa<br>le su |

Ésta es la página que aparece y la que deberemos ir completando paso a paso para finalizar el envío. Los apartados son:

1. Comienzo, 2. Subir envío, 3. Introducir los metadatos, 4. Subir ficheros complementarios y 5. Confirmación

Y las secciones:

- 1. Sección de la revista
- Idioma Presentación 2.
- 3. Lista de comprobación de envío
- Nota de copyright 4.
- Política de privacidad de la revista 5.
- Comentarios para el/la editor/a 6.

Vamos a ver cada una de ellas

| 1. CC                 | MIENZO 2. SUBIR ENVÍO 3. INTRODUCIR LOS METADATOS 4. SUBIR FICHEROS COMPLEMENTARIOS 5. CONFIRMACIÓN<br>e problemas? Póngase en contacto con Paz Villar Hemández para solicitar ayuda.                                                                                                    |
|-----------------------|----------------------------------------------------------------------------------------------------|
| Sec                   | ción de la revista                                                                                                    |
| Sele                  | cione una sección apropiada para el envío (vea Secciones y Políticas en Sobre la revista).                                                                                                    |
| Seco                  | ón* Seleccione una sección \$                                                                                                    |
| 14:                   | ma Bracanta sila                                                                                                    |
| Iai                   | ona Presentacion                                                                                                    |
| Esta                  | revista acepta presentaciones en diversos idiomas. Escoja el idioma principal de la presentación en el desplegable de abajo.                                                                                                    |
| Idion                 | Español \$                                                                                                    |
| Lis                   | a de comprobación de envío<br>a que este envío está listo para ser considerado por esta revista marcando los siguientes puntos (a continuación se pueden                                                                                                    |
| Lis<br>Indicenvia     | ca de comprobación de envío<br>a que este envío está listo para ser considerado por esta revista marcando los siguientes puntos (a continuación se pueden<br>r comentarios al / a la editor/a).<br>Por este medio certifico que este envío no ha sido publicado ni se ha enviado previamente a otra revista y me comprometo a no someterio a<br>consideración de otra publicación mientras esté en proceso de dictamen en @tic. revista d'innovació educativa                                                                                                    |
| Lis<br>India<br>envia | ca de comprobación de envío<br>a que este envío está listo para ser considerado por esta revista marcando los siguientes puntos (a continuación se pueden<br>r comentarios al / a la editor/a).<br>Por este medio certifico que este envío no ha sido publicado ni se ha enviado previamente a otra revista y me comprometo a no someterio a<br>consideración de otra publicación mientras esté en proceso de dictamen en @tic. revista d'innovació educativa<br>El fichero enviado está en formato .doc, .odt u .rtf.                                                                                                    |
|                       | a de comprobación de envío<br>a que este envío está listo para ser considerado por esta revista marcando los siguientes puntos (a continuación se pueden<br>r comentarios al / a la editor/a).<br>Por este medio certifico que este envío no ha sido publicado ni se ha enviado previamente a otra revista y me comprometo a no someterio a<br>consideración de otra publicación mientras esté en proceso de dictamen en @tic. revista d'innovació educativa<br>El fichero enviado está en formato .doc, .odt u .rtf.<br>Se han añadido direcciones web para las referencias donde ha sido posible.                                                                                                    |
|                       | a de comprobación de envío<br>a que este envío está listo para ser considerado por esta revista marcando los siguientes puntos (a continuación se pueden<br>r comentarios al / a la editor/a).<br>Por este medio certifico que este envío no ha sido publicado ni se ha enviado previamente a otra revista y me comprometo a no someterio a<br>consideración de otra publicación mientras esté en proceso de dictamen en @tic. revista d'innovació educativa<br>El fichero enviado está en formato .doc, .odt u .rff.<br>Se han añadido direcciones web para las referencias donde ha sido posible.<br>El texto tiene interlineado simple; el tamaño de fuente es 11 puntos; se usa cursiva en vez de subrayado (exceptuando las direcciones URL); y<br>todas las ilustraciones, figuras y tablas están dentro del texto en el sitio que les corresponde en el artículo.                                                                                                    |
|                       | a de comprobación de envío<br>a que este envío está listo para ser considerado por esta revista marcando los siguientes puntos (a continuación se pueden<br>r comentarios al / a la editor/a).<br>Por este medio certifico que este envío no ha sido publicado ni se ha enviado previamente a otra revista y me comprometo a no someterio a<br>consideración de otra publicación mientras esté en proceso de dictamen en @tic. revista d'innovació educativa<br>El fichero enviado está en formato .doc, .ot u .rtf.<br>Se han añadido direcciones web para las referencias donde ha sido posible.<br>El texto tiene interlineado simple; el tamaño de fuente es 11 puntos; se usa cursiva en vez de subrayado (exceptuando las direcciones URL); y<br>todas las ilustraciones, figuras y tablas están dentro del texto en el sitio que les corresponde en el artículo.<br>Es imprescindible que el texto cumpla con los requisitos bibliográficos y de estilo indicados en las Normas para autoras/es, que se pueden                                                                                                    |
|                       | a de comprobación de envío     a que este envío está listo para ser considerado por esta revista marcando los siguientes puntos (a continuación se pueden r comentarios al / a la editor/a).     Por este medio certifico que este envío no ha sido publicado ni se ha enviado previamente a otra revista y me comprometo a no someterio a consideración de otra publicación mientras esté en proceso de dictamen en @tic. revista d'innovació educativa El fichero enviado está en formato .doc, .odt u .rtf.     Se han añadido direcciones web para las referencias donde ha sido posible.     El texto tiene interlineado simple; el tamaño de fuente es 11 puntos; se usa cursiva en vez de subrayado (exceptuando las direcciones URL); y todas las llustraciones, figuras y tablas están dentro del texto en el sitio que les corresponde en el artículo.     Es imprescindible que el texto cumpla con los requisitos bibliográficos y de estilo indicados en las Normas para autoras/es, que se pueden encontrar en Acerca de la revista .     Si está enviando el artículo a una sección de la revista que se revisa por pares, tiene que asegurarse que ha seguido las instrucciones publicadas en Asegurando una revisión a ciegas).                                                                                                    |
|                       | A de comprobación de envío     a que este envío está listo para ser considerado por esta revista marcando los siguientes puntos (a continuación se pueden r comentarios al / a la editor/a).     Por este medio certifico que este envío no ha sido publicado ni se ha enviado previamente a otra revista y me comprometo a no someterio a consideración de otra publicación mientras esté en proceso de dictamen en @tic. revista d'innovació educativa El fichero enviado está en formato .doc, .odt u .rtf.     Se han añadido direcciones web para las referencias donde ha sido posible.     El texto tiene interlineado simple; el tamaño de fuente es 11 puntos; se usa cursiva en vez de subrayado (exceptuando las direcciones URL); y todas las ilustraciones, figuras y tablas están dentro del texto en el sitio que les corresponde en el artículo.     Es imprescindible que el texto cumpla con los requisitos bibliográficos y de estilo indicados en las Normas para autoras/es, que se pueden encontrar en Acerca de la revista .     Si está enviando el artículo a una sección de la revista que se revisa por pares, tiene que asegurarse que ha seguido las instrucciones     publicadas en Asegurando una revisión a ciegas).     Si está envisido o pp.                                                                                                    |
|                       | <ul> <li>A de comprobación de envío</li> <li>a que este envío está listo para ser considerado por esta revista marcando los siguientes puntos (a continuación se pueden reomentarios al / a la editor/a).</li> <li>Por este medio certifico que este envío no ha sido publicado ni se ha enviado previamente a otra revista y me comprometo a no someterio a consideración de otra publicación mientras esté en proceso de dictamen en @tic. revista d'innovació educativa</li> <li>El fichero enviado está en formato .doc, .odt u .rtf.</li> <li>Se han añadido direcciones web para las referencias donde ha sido posible.</li> <li>El texto tiene interlineado simple; el tamaño de fuente es 11 puntos; se usa cursiva en vez de subrayado (exceptuando las direcciones URL); y todas las illustraciones, figuras y tablas están dentro del texto en el sitio que les corresponde en el artículo.</li> <li>Es imprescindible que el texto cumpla con los requisitos bibliográficos y de estilo indicados en las Normas para autoras/es, que se pueden encontrar en Acecca de la revista a cue servista por pares, tiene que asegurarse que ha seguido las instrucciones publicadas en Asegurando una revisión a ciegas).</li> <li>Si está envisar folografías y/o gráficos dentro del texto, envielos también aparte y como ficheros complementarios. Las fotografías han de ir en formato .jog y 200 ppp.</li> <li>Incluya en el envio de fotografías de los autores del artículo en formato .jog y a 200 ppp.</li> </ul>                                                                                                    |
|                       | <ul> <li>a de comprobación de envío</li> <li>a que este envío está listo para ser considerado por esta revista marcando los siguientes puntos (a continuación se pueden recomentarios al / a la editor/a).</li> <li>Por este medio certifico que este envío no ha sido publicado ni se ha enviado previamente a otra revista y me comprometo a no someterio a consideración de otra publicación mientras esté en proceso de dictamen en @tic. revista d'innovació educativa</li> <li>El fichero enviado está en formato .doc, .odt u .rtf.</li> <li>Se han añadido direcciones web para las referencias donde ha sido posible.</li> <li>El texto tiene interlineado simple; el tamaño de fuente es 11 puntos; se usa cursiva en vez de subrayado (exceptuando las direcciones URL); y todas las illustraciones, figuras y tablas están dentro del texto en el sitio que les corresponde en el artículo.</li> <li>Es imprescindible que el texto cumpla con los requisitos bibliográficos y de estilo indicados en las Normas para autoras/es, que se pueden encontrar en Acerca de la revista .</li> <li>Si está enviando el artículo a una sección de la revista que se revisa por pares, tiene que asegurarse que ha seguido las instrucciones publicadas en Asegurando una revisión a ciegas).</li> <li>Si está enviculo a una sección de la texto, envielos también aparte y como ficheros complementarios. Las fotografías han de ir en formato .jpg y 200 pp.</li> <li>Incluya en el envio de fotografías de los autores del artículo en formato .jpg y a 200 pp.</li> <li>Declaro que todos los datos y las referencias a los materiales previamente publicados están debidamente identificados y que los materiales están libres de derechos de autor.</li> </ul> |

evista d'innovació educativa

Todos los artículos de Derivada

Los/as autores/as están de acuerdo con los términos de esta nota de copyright, que se aplicará a su envío si y revista (a continuación se pueden hacer comentarios al / a la editor/a).

#### Política de privacidad de la revista

Los nombres y direcciones de correo-e introducidos en esta revista se usarán exclusivamente para los fines declarados por la misma y no estarán disponibles para ningún otro propósito u otra persona.

#### Comentarios para el/la editor/a

Introduzca el texto (opcional)

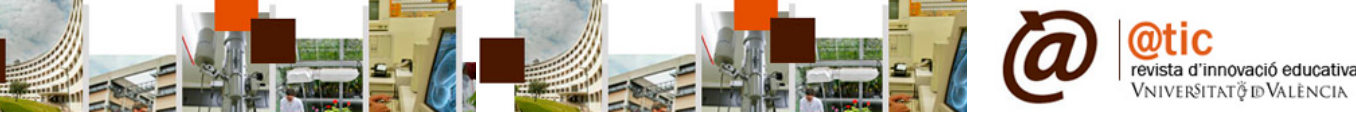

Apartado 1. Comienzo | 1. Sección de la revista: Debemos seleccionar la sección a la que enviemos el artículo. Recuerde que ya no existen las secciones Evaluación de herramientas, Sala de lectura y La Pérgola.

Inicio > Usuario/a > Autor/a > Envíos > Nuevo envío

1. COMIENZO 2. SUBIR ENVÍO 3. INTRODUCIR LOS METADATOS 4. SUBIR FICHEROS COMPLEMENTARIOS 5. CONFIRMACIÓN ¿Tiene problemas? Póngase en contacto con Paz Villar Hernández para solicitar ayuda.

### Sección de la revista

Seleccione una sección apropiada para el envío (vea Secciones y Políticas en Sobre la revista).

| Secció | ón*                                             | / Seleccione una sección                                                                                                    | 1 |
|--------|-------------------------------------------------|----------------------------------------------------------------------------------------------------|---|
|        |                                                 | Editorial                                                                                                    |   |
| Idia   | ma Proconto                                     | Artículos                                                                                                    |   |
| 1010   | ma Presenta                                     | DocenTIC                                                                                                    |   |
| Esta r | evista acepta pres                              | Evaluación de herramientas                                                                                                    |   |
| Idioma |                                                 | Sala de lectura                                                                                                    |   |
| Taloma |                                                 | La Pérgola                                                                                                    |   |
|        |                                                 | Monográfico: Experiencias pedagógicas, innovación e investigación en ámbitos educativos universitarios                                                                                                    |   |
| T int  | a da aamamal                                    | Monográfico: Innovación en el área de Estadística                                                                                                    |   |
| List   | a de compro                                     | Monográfico: Second Life y otros mundos virtuales en educación                                                                                                    |   |
| Indica | que este envío es                               | Monográfico: Lengua y Lingüística en Educación                                                                                                    |   |
| come   | ntarios al / a la edito                         | Monográfico: Propuestas y reflexiones de innovación en Economía                                                                                                    |   |
|        | Por este medio certifi<br>consideración de otra | ico que este envío no ha sido publicado ni se ha enviado previamente a otra revista y me comprometo a no someterlo a<br>I publicación mientras esté en proceso de dictamen en @tic. revista d'innovació educativa |   |
|        | El fichero enviado es                           | tá en formato .doc, .odt u .rtf.                                                                                                    |   |

Se han añadido direcciones web para las referencias donde ha sido posible.

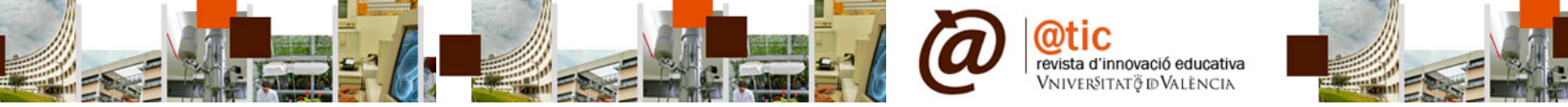

## Apartado 1. Comienzo [2. Idioma Presentación: Seleccione aquel que corresponda al del artículo.

Inicio > Usuario/a > Autor/a > Envios > Nuevo envio

1. COMIENZO 2. SUBIR ENVÍO 3. INTRODUCIR LOS METADATOS 4. SUBIR FICHEROS COMPLEMENTARIOS 5. CONFIRMACIÓN ¿Tiene problemas? Póngase en contacto con Paz Villar Hernández para solicitar ayuda.

| Sección de<br>Seleccione una s | la revista<br>sección apropiada para el envío (vea Secciones y Políticas en Sobre la revista).            |           |
|--------------------------------|----------------------------------------------------------------------------------------------------|-----------|
| Sección*                       | Artículos                                                                                                 | \$        |
| Idioma Pres                    | sentación                                                                                                 |           |
| Esta revista acep              | pta presentaciones en diversos idiomas. Escoja el idioma principal de la presentación en el desplegable d | le abajo. |
| Idioma*                        | English .<br>✓ Español                                                                                    |           |
|                                | Catalan                                                                                                   |           |

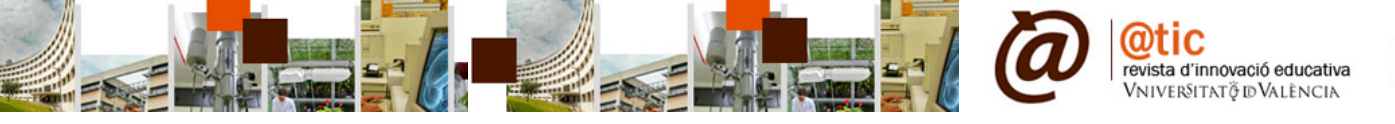

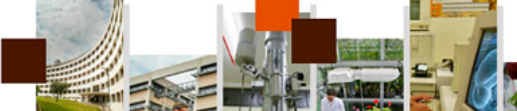

Apartado 1. Comienzo | 3. Lista de comprobación de envío | 4. Nota de copyright: Le servirá para confirmar que el envío es correcto. Haga clic sobre cada uno de los cuadrados y solo entonces podrá pasar de página al nuevo punto.

#### Lista de comprobación de envío Indica que este envío está listo para ser considerado por esta revista marcando los siguientes puntos (a continuación se pueden enviar comentarios al / a la editor/a). 1 Por este medio certifico que este envío no ha sido publicado ni se ha enviado previamente a otra revista y me comprometo a no someterlo a consideración de otra publicación mientras esté en proceso de dictamen en @tic. revista d'innovació educativa • El fichero enviado está en formato .doc, .odt u .rtf. 1 Se han añadido direcciones web para las referencias donde ha sido posible. 1 El texto tiene interlineado simple; el tamaño de fuente es 11 puntos; se usa cursiva en vez de subrayado (exceptuando las direcciones URL); y todas las ilustraciones, figuras y tablas están dentro del texto en el sitio que les corresponde en el artículo. Es imprescindible que el texto cumpla con los reguisitos bibliográficos y de estilo indicados en las Normas para autoras/es, que se pueden encontrar en Acerca de la revista . 1 Si está enviando el artículo a una sección de la revista que se revisa por pares, tiene que asegurarse que ha seguido las instrucciones publicadas en Asegurando una revisión a ciegas). Si el artículo lleva fotografías y/o gráficos dentro del texto, envíelos también aparte y como ficheros complementarios. Las fotografías han de ir en formato .ipg v 200 ppp. 1 Incluya en el envío de fotografías de los autores del artículo en formato .jpg y a 200 ppp. 1 Declaro que todos los datos y las referencias a los materiales previamente publicados están debidamente identificados y que los materiales están

libres de derechos de autor.
 Es imprescindible que, en la sección de metadatos de su artículo, complete los datos de: título, resumen y palabras clave EN INGLÉS del artículo.
 Por favor, incluya estos datos también en la página inicial en word que envía de su manuscrito. Recuerde incluir el título, resumen y palabras clave en inglés, catalán y español.

### Nota de copyright

Todos los artículos de la revista, están sujetos a una licencia Creative Commons del tipo Reconocimiento - NoComercial - Sin Obra Derivada

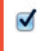

Los/as autores/as están de acuerdo con los términos de esta nota de copyright, que se aplicará a su envío si y cuando sea publicado por esta revista (a continuación se pueden hacer comentarios al / a la editor/a).

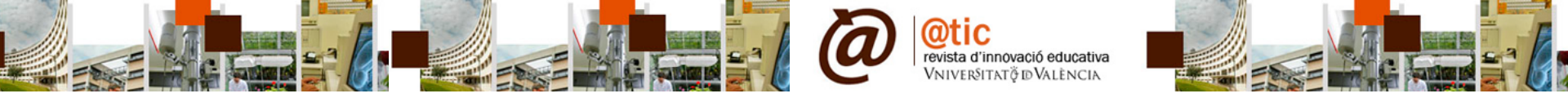

Apartado 1. Comienzo | 5. Política de privacidad | 6. Comentarios para el/la editor/a: En comentarios puede incluir por ejemplo datos del artículo o nombre de evaluadores que ustedes proponen. Hacemos clic sobre Guardar y continuar

# Política de privacidad de la revista

Los nombres y direcciones de correo-e introducidos en esta revista se usarán exclusivamente para los fines declarados por la misma y no estarán disponibles para ningún otro propósito u otra persona.

# Comentarios para el/la editor/a

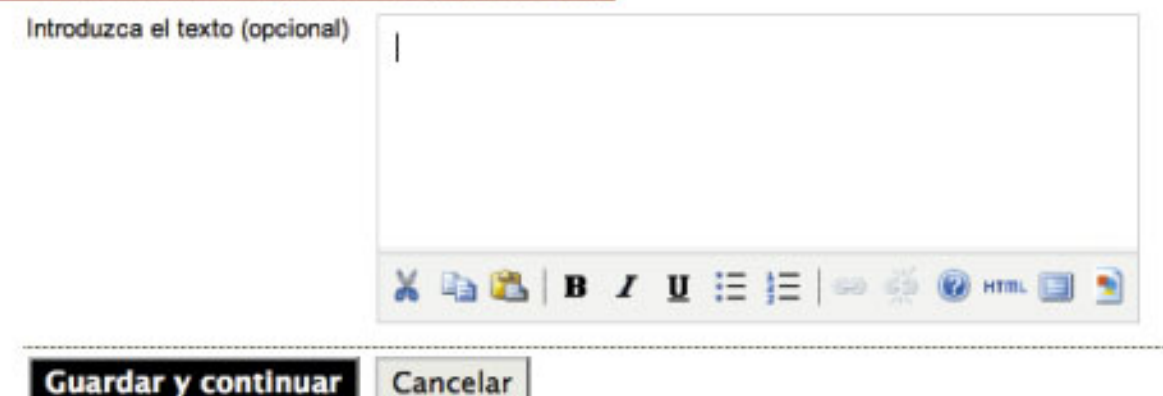

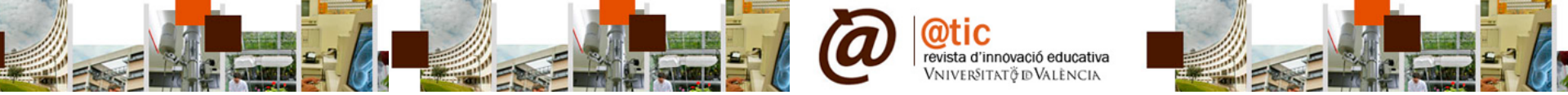

## Apartado 2. Subir envío Seleccione el fichero y haga clic sobre el botón de Subir. Antes, revise la opción: Asegurándose que la revisión sea a ciegas. Haga clic sobre Guardar y continuar.

| revista d'innovació edu<br>VNIVERSITATÖ D'VALÈN                                                                                                    |                                                                                                  |                   |
|----------------------------------------------------------------------------------------------------|--------------------------------------------------------------------------------------------------|-------------------|
| nicio Acerca de Área Persona<br>ndización<br>nicio > Usuario/a > Autor/a > Envíos > Nuevo e                                                                                                    | C I Applications C Orion                                                                         |                   |
| <ul> <li>COMIENZO 2. SUBIR ENVÍO 3. INTRODUCIR LOS I</li> <li>Para enviar un manuscrito a esta revista, cc</li> <li>1. En esta página seleccione examinar (o s duro.</li> </ul>                                                                                         | <ul> <li>Desktop</li> <li>Documents</li> <li>Downloads</li> <li>Movies</li> <li>Music</li> </ul> |                   |
| <ol> <li>Localice el fichero que quiere enviar y se</li> <li>Pulse en abrir y aparecerá el nombre del</li> <li>Pulse subir en esta página, se subirá el f</li> <li>Una vez mandado el fichero, haga click e</li> <li>Tiene problemas? Póngase en contacto co</li> </ol> | guardar y continuar.<br>Paz Villar Hernández para solicitar ayuda.                               | Cancel Choose vis |
| F <b>ichero</b><br>No se ha subido ningún fichero.                                                                                                    |                                                                                                  |                   |
|                                                                                                    |                                                                                                  |                   |

# Apartado 3. Introducir los metadatos

Como ve, @tic trabaja con tres idiomas. Es imprescindible que introduzca los metadatos en esos tres idiomas. Para pasar de uno a otro, no olvide hacer clic sobre el botón final de **Guardar.** 

| 1. COMIENZO 2. SUBIR ENVÍO 3                           | . INTRODUCIR LOS METADATOS 4. SUBIR FICHEROS COMPLEMENTARIOS 5. CONFIRMACIÓN                                                                                                    |
|--------------------------------------------------------|----------------------------------------------------------------------------------------------------|
| Idioma del formulario                                  | Español 🗘<br>Para introducir la nformación siguiente en otros idiomas adicionales, seleccione primero el idioma.                                                                                                    |
| Autores                                                |                                                                                                    |
| Segundo Nombre                                         |                                                                                                    |
| Apellidos*                                             |                                                                                                    |
| Correo-e*                                              |                                                                                                    |
| URL                                                    |                                                                                                    |
| Filiación                                              | Constant of the American State of the State of the State |
|                                                        | (Su institución, ej. "Universidad Simon Fraser")                                                                                                    |
| País                                                   | España 🗘                                                                                                    |
| Resumen biográfico<br>(p.e., departamento y<br>puesto) |                                                                                                    |
|                                                        | X 🗈 🕰   Β X U ⋮Ξ ፤Ξ   ∞ 🐇 @ μτπ⊾ 🔲 🖻                                                                                                    |
| Número de cuenta de Google<br>Analytics                | Para realizar el seguimiento del número de lectores del artículo a través de Google Analytics, introduzca un número                                                                                                    |
| Añadir autor/a                                         |                                                                                                    |

@tic

revista d'innovació educativa VNIVER§ITATÖ D'VALÈNCIA Puede ir añadiendo autores, utilizando el botón correspondiente. Indique con cuál de ellos deberá establecer la revista su comunicación.

|                                                        | (Su institución di "Llaiversidad Simon Erecod")                                                   |
|--------------------------------------------------------|---------------------------------------------------------------------------------------------------|
| País                                                   | España                                                                                            |
| Resumen biográfico<br>(p.e., departamento y<br>puesto) |                                                                                                   |
|                                                        |                                                                                                   |
|                                                        | 🔏 🗈 🔀   B 🖌 🖳 듣 🏣   🖘 👾 🔞 HTML 🔲 💽                                                                |
| Número de cuenta de Google                             |                                                                                                   |
| Analytics                                              | Para realizar el seguimiento del número de lectores del artículo a través de Google Analytics, in |
| ↑↓ Reordenar autores/as por o                          | rden de aparición en el artículo.                                                                 |
| Contacto principal para co                             | rrespondencia editorial. Borrar autor/a                                                           |
| Primer nombre*                                         | Nuevo autor                                                                                       |
| Segundo Nombre                                         |                                                                                                   |
| Apellidos*                                             | autor                                                                                             |
| Correo-e*                                              | correo@uv.es                                                                                      |
| URL                                                    |                                                                                                   |
| Filiación                                              |                                                                                                   |
|                                                        |                                                                                                   |
|                                                        |                                                                                                   |
|                                                        | (Su institución, ej. "Universidad Simon Fraser")                                                  |
| País                                                   | ÷                                                                                                 |
| Resumen biográfico<br>(p.e., departamento y<br>puesto) |                                                                                                   |
|                                                        |                                                                                                   |
|                                                        |                                                                                                   |
|                                                        | Х 🗈 😤   В 🗶 П := :=   🖘 🐇 🞯 нтт. 🥅 🔊                                                              |
|                                                        |                                                                                                   |

@tic

revista d'innovació educativa VNIVER§ITATÖ DVALÈNCIA

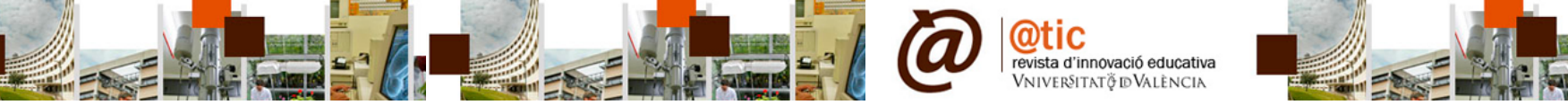

Otros datos a introducir son: Título y resumen e Indexación.

| ítulo*   | título obligatorio            | 1 |
|----------|-------------------------------|---|
| lesumen* | descripción obligatoria       |   |
|          |                               |   |
|          |                               |   |
|          |                               |   |
|          |                               |   |
|          | 🗶 🗈 簼 В 🖌 Ц 😑 🗧 😂 🍏 Ю нт. 🗐 🖣 |   |

#### Indexación

Proporcione palabras clave para indexar el envío; separe los términos con punto y coma (término1; término2; término3).

| Disciplina académica y sub-<br>disciplinas | TIC<br>tecnologías de la información y la comunicación; educación; sociología de la educación; pedagogía; psicopedagogía; análisis<br>del discurso |
|--------------------------------------------|----------------------------------------------------------------------------------------------------|
| Clasificación por materias                 |                                                                                                    |
|                                            | UNESCO                                                                                                    |
| Palabras clave                             | antropología social;                                                                                                    |
|                                            | antropología social; metodologías de investigación; tecnologías de la información y la comunicación                                                |
| Idioma                                     | es                                                                                                    |
|                                            | Inglés=en; Francés=fr; Español=es. Códigos adicionales.                                                                                            |

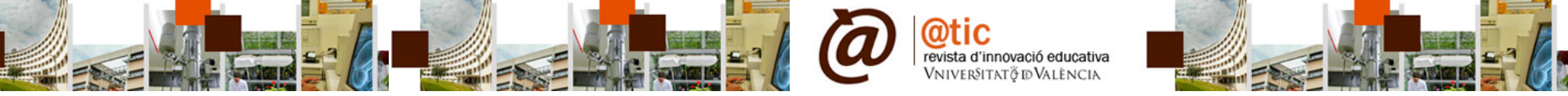

Apartado 4. Subir ficheros complementarios

Como ficheros complementarios le pedimos que suba la Portada (datos de autor/es, resúmenes, etc.) y otros que usted considere pertinentes.

| Inicio<br>Indizac                 | Acerca de<br>ión                                            | Área Personal                                                      | Archivos                                | Anuncios                           | Blog                                     | Normas                                    | Equipo editorial                                       |                         |
|-----------------------------------|-------------------------------------------------------------|--------------------------------------------------------------------|-----------------------------------------|------------------------------------|------------------------------------------|-------------------------------------------|--------------------------------------------------------|-------------------------|
| Inicio > l                        | Jsuario/a > Autor/a                                         | Envíos > Nuevo envío                                               | 0                                       |                                    |                                          |                                           |                                                        |                         |
| 1. COMIEN<br>Este pas<br>material | NZO 2. SUBIR ENVÍO<br>so es opcional y p<br>es que acompañe | 3. INTRODUCIR LOS MET<br>permite el envío de fic<br>n al artículo. | ADATOS <u>4. SUBI</u><br>heros adiciona | R FICHEROS COMP<br>ales, como pued | PLEMENTARIO<br>len ser imá<br>0 ORIGINAL | 5. CONFIRM<br>genes, tablas<br>FECHA DE I | ACIÓN<br>, hojas de cálculo, prog<br>ENVÍO DEL FICHERO | ramas u otros<br>ACCIÓN |
|                                   |                                                             | No s                                                               | e han añadido fi                        | cheros compleme                    | entarios a es                            | te envío.                                 |                                                        |                         |
| Subir fich                        | nero complementario                                         | ) Ch                                                               | oose File 🗋 🖥                           |                                    |                                          | Subir                                     | RANDOSE QUE LA REVISIÓN                                | SEA A CIEGAS            |
| Guard                             | dar y continuar                                             | Cancelar                                                           |                                         |                                    |                                          |                                           |                                                        |                         |

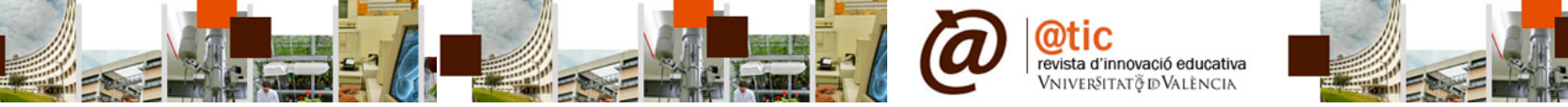

A continuación suba los ficheros complementarios; tantos como desee

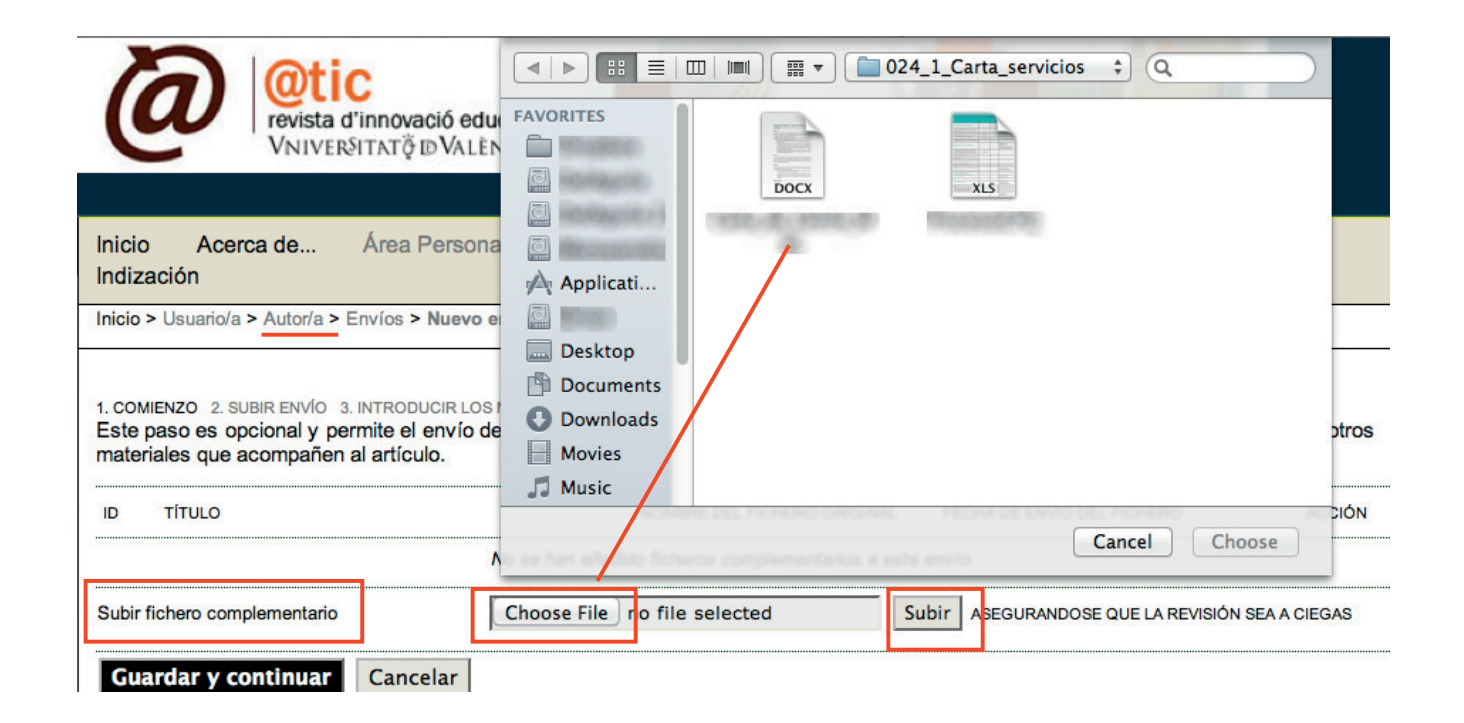

Sobre esos ficheros complementarios se le solicitará que complete los metadatos. Si no lo considera necesario no lo haga, porque estos documentos no serán publicados. Eso sí, deles un nombre que nos permita conocer de qué se trata: Luis\_foto, Anexo 1, etc.

| Inicio Acerca de.<br>Indización                     | . Área Personal                          | Archivos                 | Anuncios        | Blog      | Normas     | Equipo editorial |
|-----------------------------------------------------|------------------------------------------|--------------------------|-----------------|-----------|------------|------------------|
| Inicio > Usuario/a > Autor/a > Envíos > Nuevo envío |                                          |                          |                 |           |            |                  |
|                                                     |                                          |                          |                 |           | _          |                  |
| 1. COMIENZO 2. SUBIR EN<br><< Volver a ficheros co  | 10 3. INTRODUCIR LOS ME<br>mplementarios | TADATOS <b>4. SUB</b> II | R FICHEROS COMP | LEMENTARI | 5. CONFIRM | ACIÓN            |

Para indexar este material suplementario, proporcione los siguientes metadatos para cada fichero complementario subido.

revista d'innovació educativa VNIVER§ITATÖ®VALÈNCIA

| Títuld                                 | Sin título                                       |
|----------------------------------------|--------------------------------------------------|
| Creador/a (o dueño/a) del<br>fichero   |                                                  |
| Palabras clave                         |                                                  |
| Тіро                                   | Instrumento de investigación 💠                   |
| Breve descripción                      |                                                  |
|                                        |                                                  |
|                                        |                                                  |
|                                        | 👗 🗈 🖺   В 🖌 🖳 🗄 🏣   🖘 💑 🞯 нтть 🗐 🖻               |
| Editor                                 |                                                  |
|                                        | Usar sólo con materiales formalmente publicados. |
| Agencia colaboradora o<br>financiadora |                                                  |

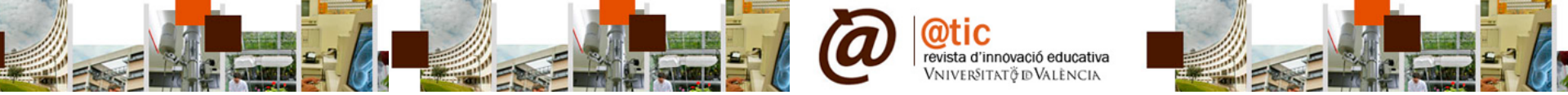

Compruebe que ha deseleccionado la opción **Mostrar fichero** en estos ficheros complementarios, sobre todo si se trata de la Portada o las fotografías de los autores. Guarde la opción deseada y continúe.

# Subir fichero complementario

| Nombre del fichero          | 1838-5417-1-SP.xls                          |                                      |
|-----------------------------|---------------------------------------------|--------------------------------------|
| Nombre del fichero original | ProcesosCFQ.xls                             |                                      |
| Tamaño del fichero          | 31KB                                        |                                      |
| Fecha de envío del fichero  | 2012-07-30 09:40                            |                                      |
| Solostrar fichero a los/as  | revisores/as (sin metadatos), ya que no con | nprometerá la evaluación ciega.      |
| Reemplazar fichero          | Choose File no file selected                | Use 'Guardar' para subir el fichero. |
| Guardar y continuar         | Cancelar                                    |                                      |

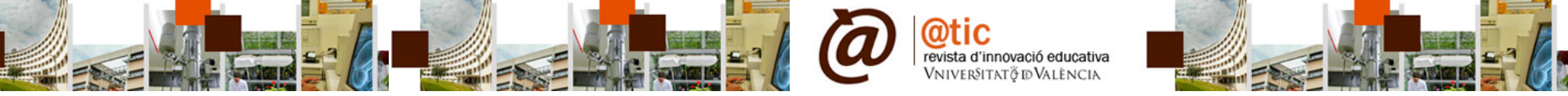

Confirme y **Finalice el envío**. Ya está todo en envío realizado. Recibirá una confirmación de que se ha subido correctamente el artículo y de que todo el proceso se iniciará en unas horas o días.

| lnicio<br>Indizaci | Acerca de<br>ón       | Área Personal         | Archivos       | Anuncios        | Blog       | Normas        | Equipo editorial                   |
|--------------------|-----------------------|-----------------------|----------------|-----------------|------------|---------------|------------------------------------|
| Inicio > U         | lsuario/a > Autor/a > | Envíos > Nuevo envío  | )              |                 |            |               |                                    |
|                    |                       |                       |                |                 |            |               |                                    |
| 1. COMIEN          | ZO 2. SUBIR ENVÍO     | 3. INTRODUCIR LOS MET | ADATOS 4. SUBI | R FICHEROS COMP | LEMENTARIO | S 5. CONFIRMA | <b>ACIÓN</b>                       |
| Para en            | viar su artículo a    | @tic. revista d'inno  | vació educativ | a puise Finaliz | ar Envio   | . La persona  | de contacto recibirá un mensaje de |

confirmación y podrá seguir el proceso de revisión en este mismo sistema de gestión de envíos. Muchas gracias por su interés en publicar en @tic. revista d'innovació educativa.

# Resumen de ficheros

| ID     | NOMBRE DEL FICHERO ORIGINAL | TIPO              | TAMAÑO DEL FICHERO | FECHA DE ENVÍO DEL FICHERO |
|--------|-----------------------------|-------------------|--------------------|----------------------------|
| 5416   |                             | Fichero           | 96KB               | 07-30                      |
| 5417   |                             | Fichero adicional | 31KB               | 07-30                      |
| Finali | zar envío Cancelar          |                   |                    |                            |

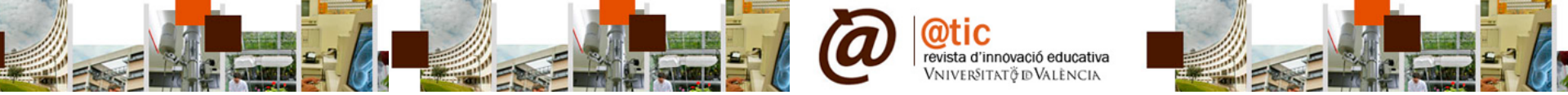

¡Ya está! Y para confirmarlo se le indica que el envío se ha completado y que a través del link de **Envíos activos**, puede acceder a ver el artículo y repasar que todo es correcto.

| Inicio A<br>Indización                                          | cerca de                                                       | Área Personal                                                                 | Archivos                                                 | Anuncios                                                     | Blog                                      | Normas                                        | Equipo editorial                                               |
|-----------------------------------------------------------------|----------------------------------------------------------------|-------------------------------------------------------------------------------|----------------------------------------------------------|--------------------------------------------------------------|-------------------------------------------|-----------------------------------------------|----------------------------------------------------------------|
| Inicio > Usuario/a > Autor/a > Envíos > Envíos activos          |                                                                |                                                                               |                                                          |                                                              |                                           |                                               |                                                                |
| Envío compl<br>Si este envío<br>de Planificació<br>» Envíos act | etado. Gracias<br>está en un form<br>ón de Envíos Pli<br>tivos | s por su interés en pu<br>ato listo para ser public<br>NCHANDO AQUÍ. (Nota: S | ublicar en @tic<br>ado, sin necesic<br>Sólo los/as edito | . revista d'innov<br>dad de más revisio<br>res/as de revista | ació educa<br>ones, edició<br>cuentan cor | ativa.<br>n, o maquetació<br>n esta opción pa | ón, se puede enviar directamente a la cola<br>ara sus envíos.) |

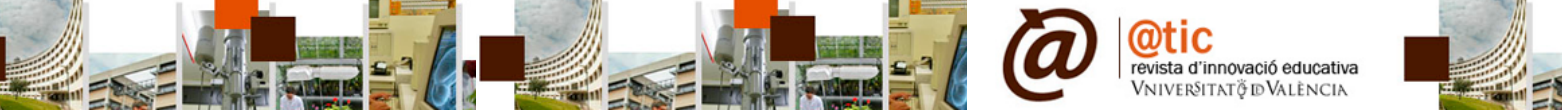

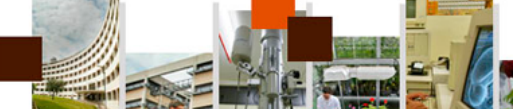

Aquí lo tenemos, Esperando asignación. A partir de este momento, podrá acceder a la plataforma hacer un seguimiento de su artículo

| Inicio >                     | Usuario/a                                                                                    | > Autor/a | > Envíos activos |        |                    |        |                      |
|------------------------------|----------------------------------------------------------------------------------------------|-----------|------------------|--------|--------------------|--------|----------------------|
| Activo                       | Archivo                                                                                      |           |                  |        |                    |        |                      |
| ID                           | MM-DD<br>ENVIAR                                                                              | SECC.     | AUTORES          |        | τίτυιο             |        | ESTADO               |
| 1217                         | <u> </u>                                                                                     | EDIT      |                  |        | SIN TÍTULO         |        | Incompleto<br>BORRAR |
| 1838                         | 07-30                                                                                        | ART       |                  |        | TÍTULO OBLIGATORIO |        | Esperando asignación |
| COM<br>PULSE A               | COMENZAR UN NUEVO ENVÍO<br>PULSE AQUÍ para ir al primer paso del proceso de envío (5 pasos). |           |                  |        |                    |        |                      |
| Refb<br>Todos                | acks                                                                                         | Publicado | Ignorado         |        |                    |        |                      |
| FECHA<br>AÑADID              | A ACIER                                                                                      | tos ui    | RL               | τίτυιο |                    | ESTADO | ACCIÓN               |
| No hay Refbacks actualmente. |                                                                                              |           |                  |        |                    |        |                      |